GB

# MIO2 module for EXact control system (Modbus Input Output)

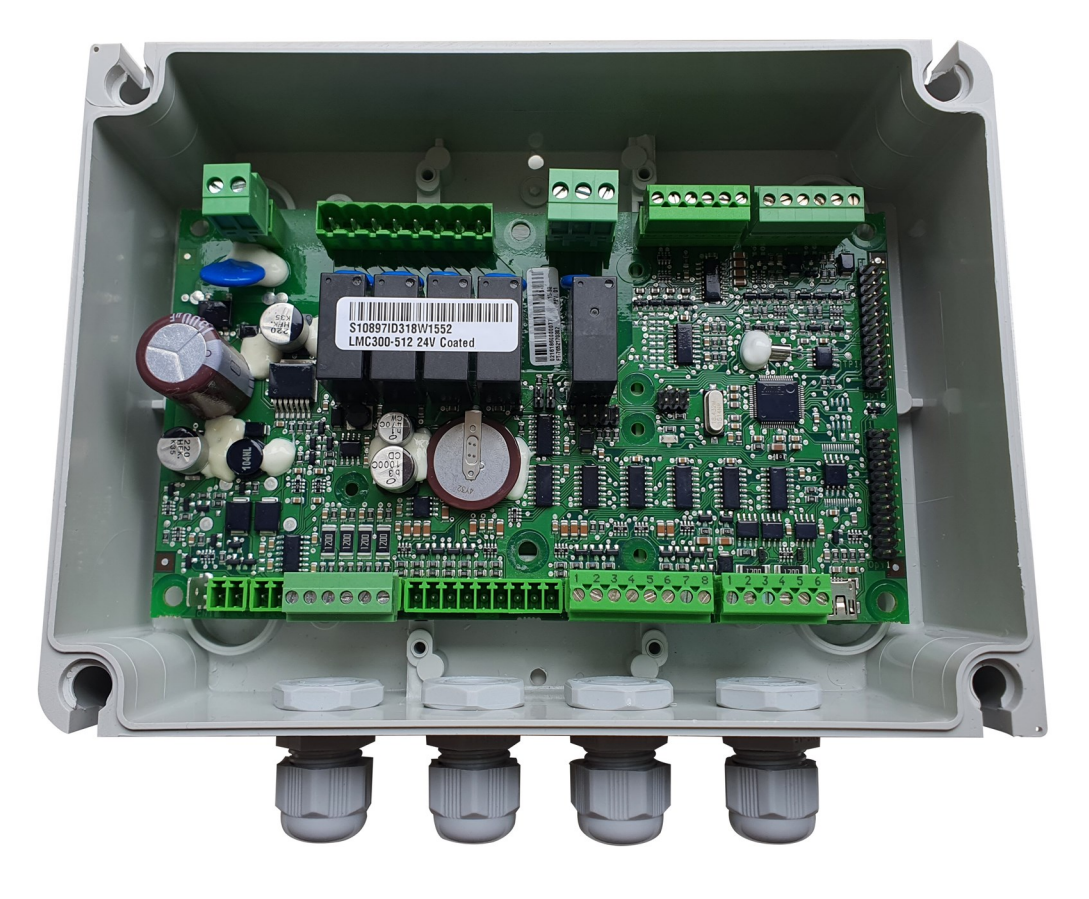

**Original instructions** 

**EXHAUSTO** 

EXHAUSTO A/S Odensevej 76 5550 Langeskov, Denmark Tel.: +45 65 66 12 34 Fax: +45 65 66 11 10 exhausto@exhausto.dk www.exhausto.dk

| 3  |
|----|
| 4  |
| 5  |
| 6  |
|    |
| 8  |
| 9  |
| 10 |
| 11 |
| 12 |
| 14 |
| 15 |
|    |
|    |
| 17 |
|    |

4

# 1. Product information

### 1.1 How the MIO2 module works

### RH/RLQ/CO<sub>2</sub>/PIR/ TIMERBUTTON3

Fan speed can be overridden by connecting one or more MIO2 modules to a VEX unit, as shown below:

| Sensor                 | Location                               | Fan speed is overridden if                                                                                                    |  |
|------------------------|----------------------------------------|----------------------------------------------------------------------------------------------------|--|
| RH sensor              | Fitted in room                         | the relative air humidity (%RH) in the room exceeds the preset start limit                                                                                           |  |
| RLQ air quality sensor | Fitted in room                         | the relative air quality (%) in the room exceed the preset start limit                                                                                               |  |
| CO <sub>2</sub> sensor | Fitted in the room or extract air duct | The $CO_2$ concentration in the room/extract air duct exceeds the preset start limit                                                                                 |  |
| PIR Motion sensor      | Fitted in room                         | a person is detected in the room (the fan speed is overridden to comfort level)                                                                                      |  |
| TIMERBUTTON3           | Fitted in room                         | the "TIMERBUTTON3" is pressed. The indoor<br>climate level changes to "Comfort". The switch<br>can be inserted instead of the PIR or inserted<br>parallel to the PIR |  |

# AUX1/AUX2 - externally control-

led operation

| Function | Control of                                     |
|----------|------------------------------------------------|
| AUX1     | extract air fan via an external 0–10 V signal* |
| AUX2     | supply air fan via an external 0–10 V signal*  |

\* Adjustable, see EXact2 basic instructions, section 6.4.

### Temperature sensor

| Sensor             | Location                     | Function                              |
|--------------------|------------------------------|---------------------------------------|
| TSROOME/TSDUCTE    | Fitted in the room or supply | Temperature regulation uses this sen- |
| Temperature sensor | air duct                     | sor instead of the temperature sensor |
|                    |                              | in the VEX unit.                      |

A maximum of one sensor/device per MIO2 module is connected. However, up to four motion sensors can be connected to a MIO2 module.

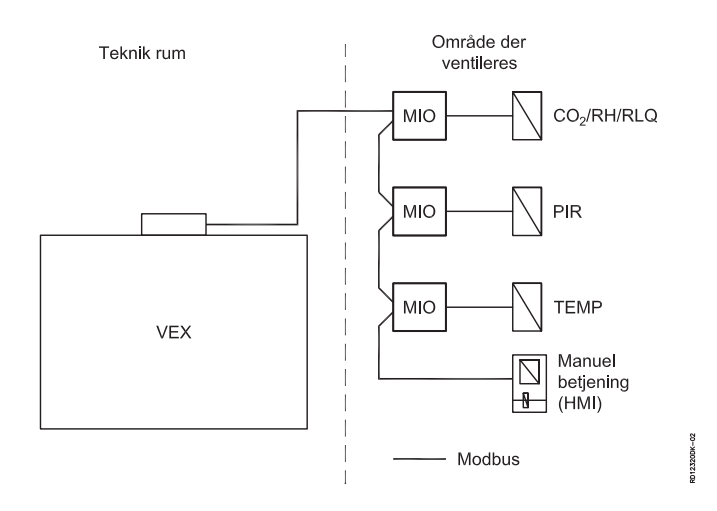

### **1.2 Positioning individual sensors**

| Sensor                                | Optimum positioning                                                                                                    | Avoid                                                                                                    |
|---------------------------------------|----------------------------------------------------------------------------------------------------|----------------------------------------------------------------------------------------------------|
| RH sensor                             | Position on wall in an area where the air is the same as in the rest of the room                                                               | <ul> <li>areas with draughts</li> <li>areas with static air</li> <li>areas by doors, windows and sources of heat</li> </ul> |
| RLQ air quality sensor                | Position on the wall, 1.8-2.2 m above floor level, in<br>an area where the air is the same as in the rest of<br>the room                       | <ul> <li>areas with draughts</li> <li>areas with static air</li> <li>areas by doors, windows and sources of heat</li> </ul> |
| CO <sub>2</sub> Carbon dioxide sensor | <b>Wall-mounted sensor:</b> Position on the wall, 1.8-2.2 m above floor level, in an area where the air is the same as in the rest of the room | <ul> <li>areas with draughts</li> <li>areas with static air</li> <li>areas by doors, windows and sources of heat</li> </ul> |
|                                       | <b>Duct-mounted sensor</b> :Position in the extract air duct, in an air line that is the same as the air in the room                           |                                                                                                    |
| PIR Motion sensor                     | Position 2-2.5 m above floor level in the area of<br>the room to be monitored. The PIR sensor covers<br>a horizontal angle of approx. 90°      | <ul> <li>areas with direct sunlight</li> <li>areas close to sources of heat</li> </ul>                                      |
| TIMERBUTTON3                          | Place suitably for operation, e.g. at entrance to the room                                                                                     | <ul> <li>that it can be activated unintentionally</li> </ul>                                                                |
| TSROOME/TSDUCTE<br>Temperature Sensor | <b>Wall-mounted sensor:</b> Position on wall in an area where the air is the same as in the rest of the room                                   | <ul> <li>areas with draughts</li> <li>areas with static air</li> <li>areas by doors, windows and sources of heat</li> </ul> |
|                                       | <b>Duct-mounted sensor:</b> Position in the extract air duct, in an air line that is the same as the air in the room                           |                                                                                                    |

### **1.3 Design of the MIO2 Module**

| Connector | The MIO2 module has a number of styles that allow sensors/devices to be connected.                                                                                                    |
|-----------|----------------------------------------------------------------------------------------------------|
| NB:       | It is important that a sensor is connected to the correct connector and that a jumper in CN12 is correct-<br>ly fitted in relation to the chosen sensor. The following section shows how each sensor is connected. |
|           | The LED in the middle of the MIO2 circuit board flashes green when the module is in operation.                                                                                                    |

# Individual sensor connections

Connecting sensors etc.:

#### Table A - Sensor connection to MIO2

| Sensor                                  | Connect connector no. | Jumper in CN12              |
|-----------------------------------------|-----------------------|-----------------------------|
| MIO2 module (bus connection)            | CN7, CN15             |                             |
| RH humidity sensor                      | CN15 and CN11         | 1 => 3                      |
| RLQ sensor                              | CN15 and CN11         | 1 => 3                      |
| CO <sub>2</sub> sensor                  | CN15 and CN11         | 2 => 3                      |
| PIR sensor                              | CN15, CN11, CN6       | 4 => 6                      |
| TIMERBUTTON3                            | CN15, CN11, CN6       | 4 => 6 or 3 => 1 and 3 => 2 |
| TSROOME/TSDUCTE tempera-<br>ture sensor | CN6                   | 5 => 6                      |
| AUX1                                    | CN4, C11, CN13        | 2 => 3                      |
| AUX2                                    | CN4, CN11, CN13       | 1 => 3                      |

#### Table B - Jumper programming of TIMERBUTTON3

| Configuration   | Time | Jumper in CN6 |          |          |
|-----------------|------|---------------|----------|----------|
| Normal function |      | 1-3 (RD)      | 2-3 (VT) | 3-4 (BK) |
|                 | 30m  |               |          |          |
|                 | 1h   | X             |          |          |
|                 | 1.5h |               | x        |          |
|                 | 2h   | X             | x        |          |
| Test function   | 3s   |               |          | Х        |
|                 | 6s   | X             |          | Х        |
|                 | 12s  |               | X        | х        |
|                 | 24s  | x             | x        | х        |

See diagram in section 2.6 for further info.

### 1.4 Connecting the MIO2 module to the bus

**Modbus, termina-** It is necessary to terminate the first and last devices on the bus with a 120  $\Omega$  resistor, see below tion

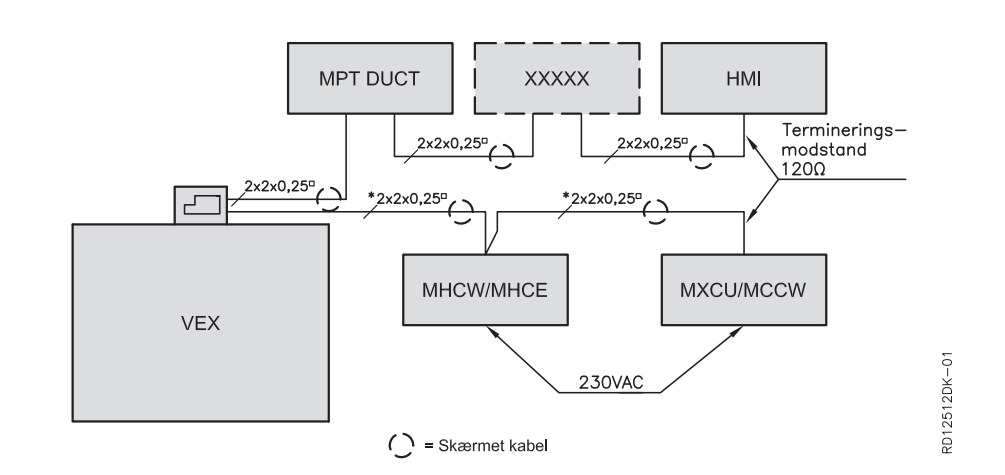

The VEX is supplied with two resistors, which are located in the drawing pocket in the door.

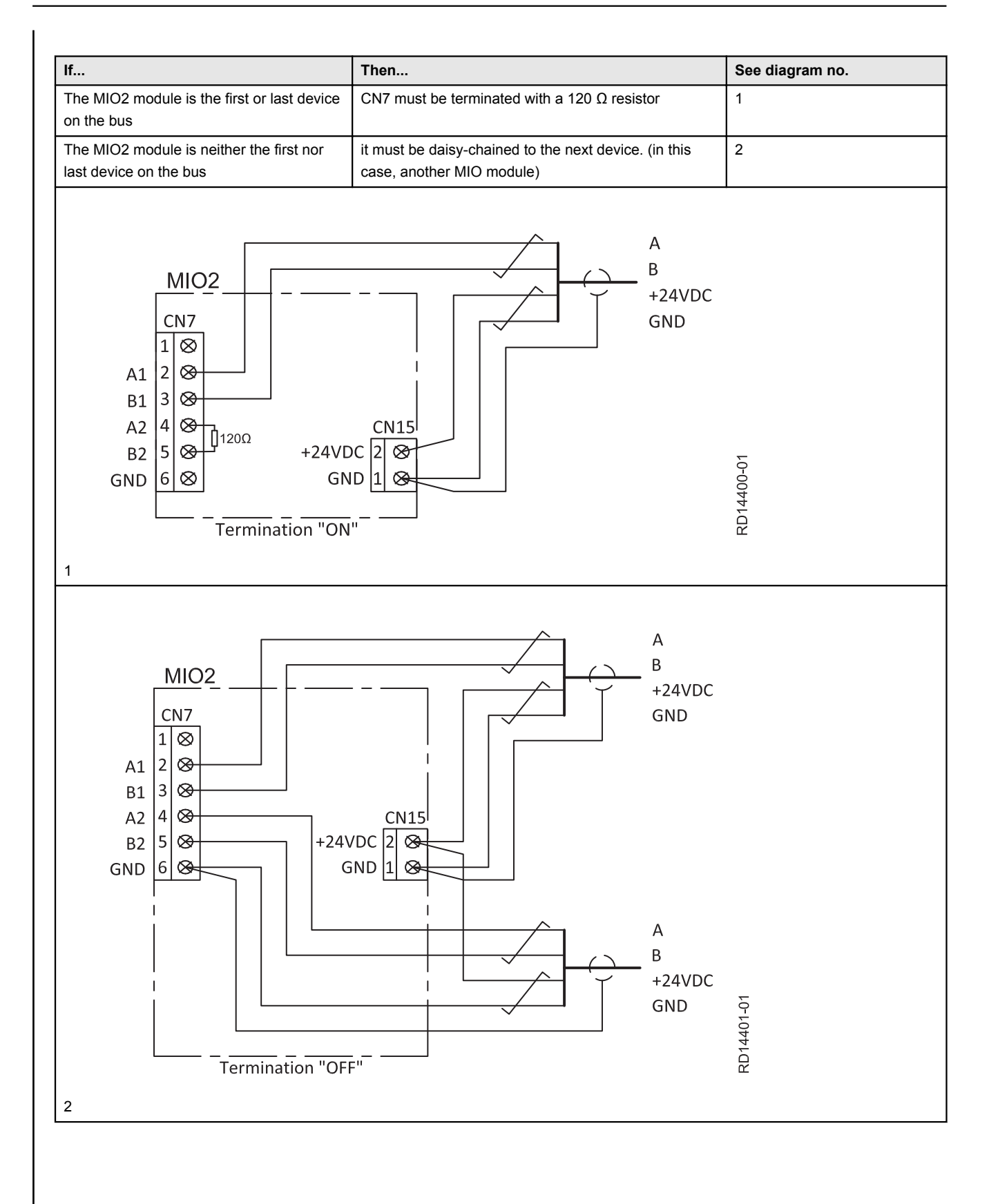

## 2. Connecting to the MIO2 module

#### NB:

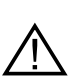

The Modbus connectors must not be connected or removed while there is voltage on the sensors/units. Both Modbus units must be switched off before making changes, otherwise the units/sensors may be damaged.

### 2.1 RH humidity sensor/RLQ air quality sensor

# How to connect RH/RLQ

- Connect the RH humidity sensor or RLQ air quality sensor to the MIO2 module as shown below.
- Connect the jumper in CN12 as shown below.

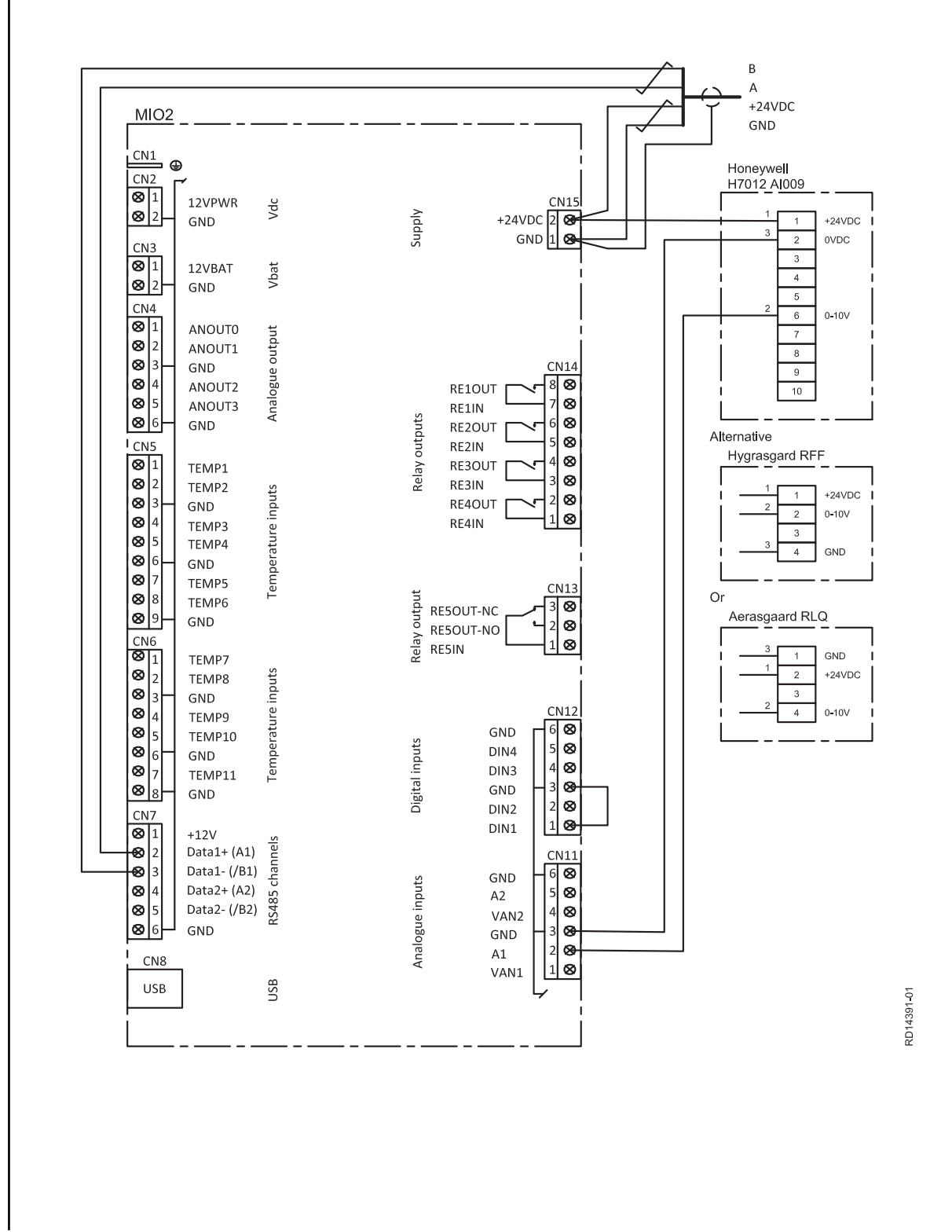

### 2.2 AUX2

## How to connect AUX2

Connect the Belimo Fan Optimiser or similar external control as shown below.

Connect the jumper in CN12 as shown below.

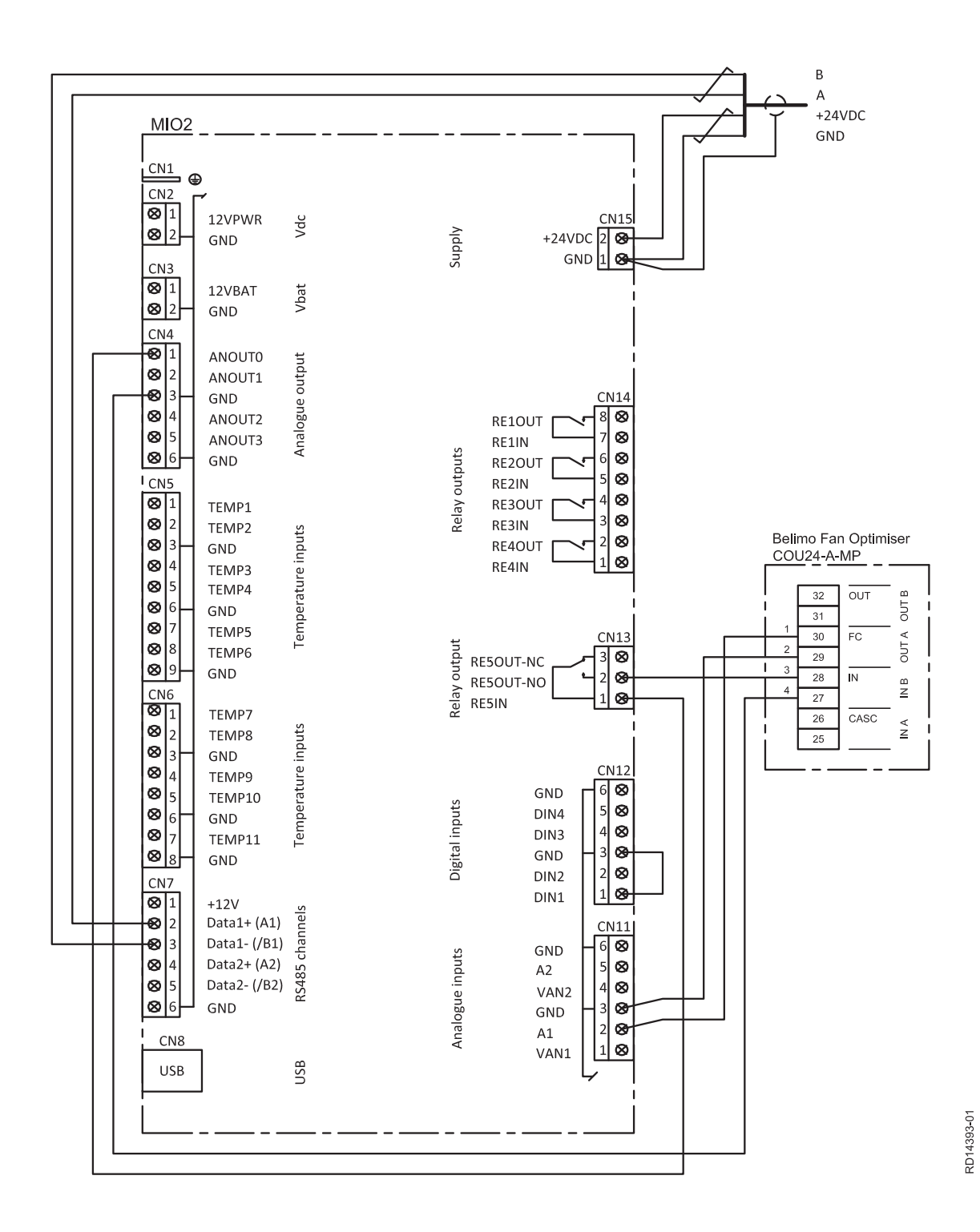

NB: Belimo Fan Optimiser is an example of a solution.

### 2.3 CO2 sensor

# How to connect CO<sub>2</sub> sensor

Connect the CO<sub>2</sub> sensor to the MIO2 module as shown below.

• Connect the jumper in CN12 as shown below.

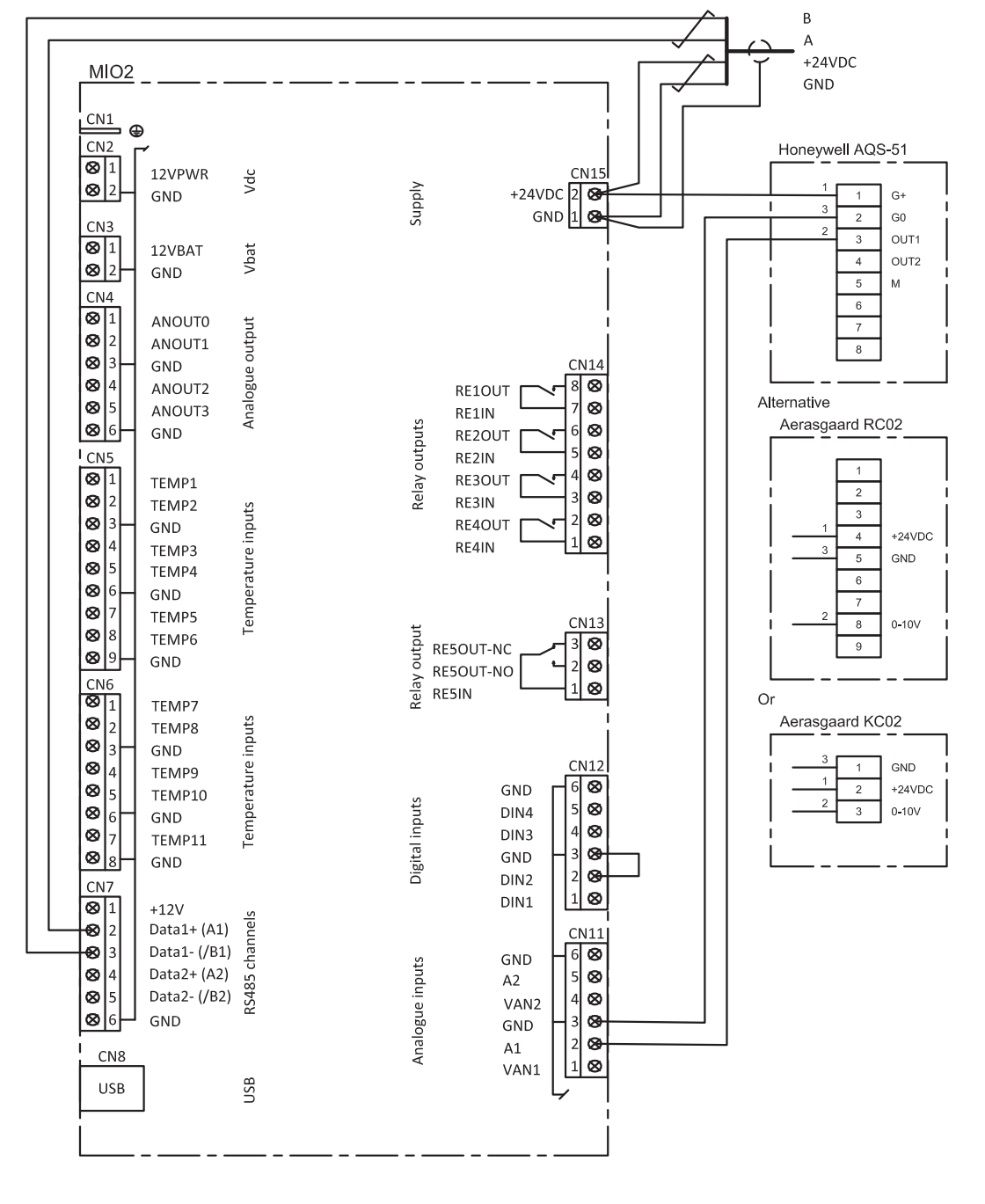

RD14392-01

### 2.4 AUX1

## How to connect AUX1

Connect the Belimo Fan Optimiser or similar external control as shown below.

Connect the jumper in CN12 as shown below.

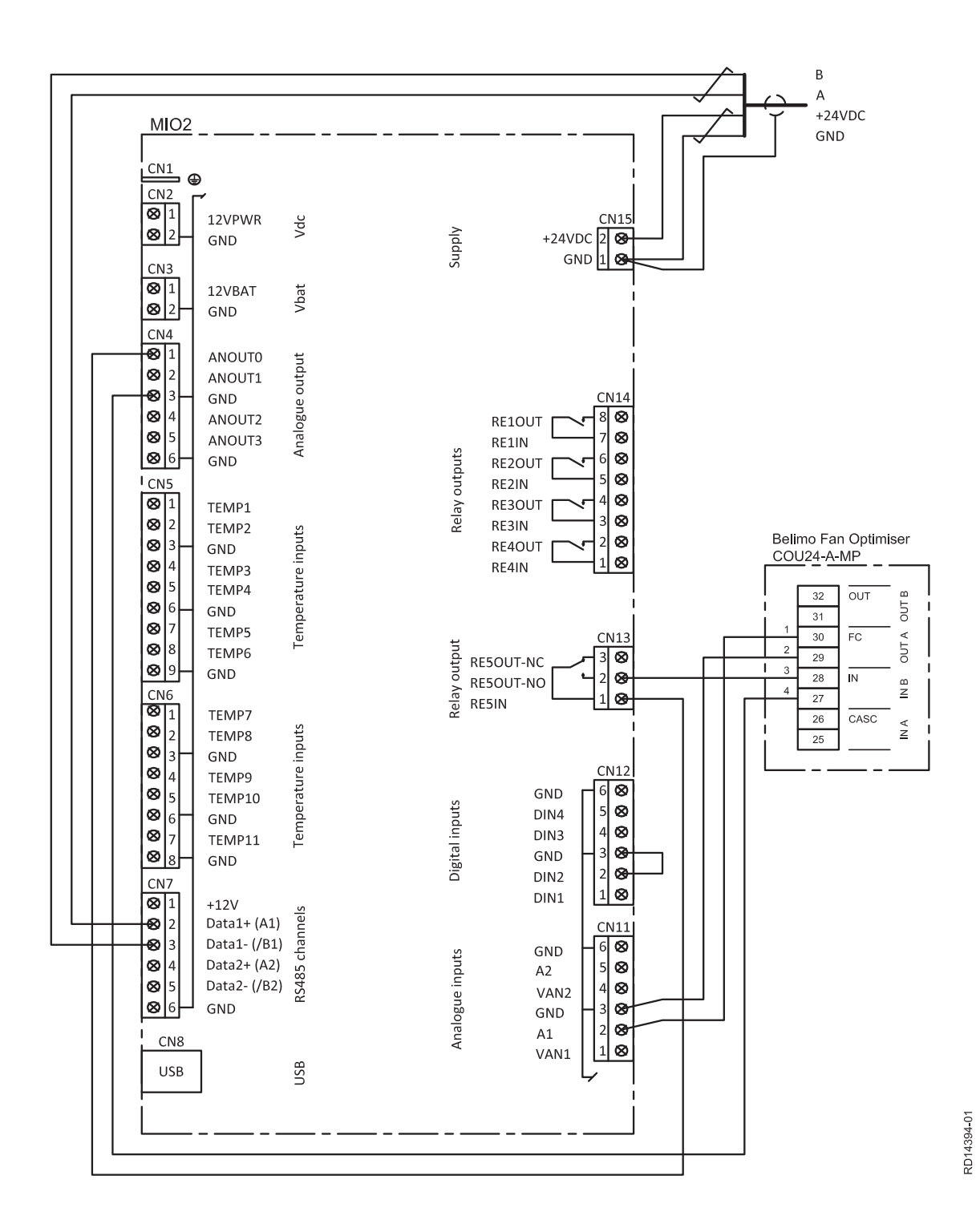

Note: Belimo Fan Optimiser is an example of a solution.

### 2.5 PIR (motion sensor)

## How to connect the PIR

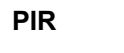

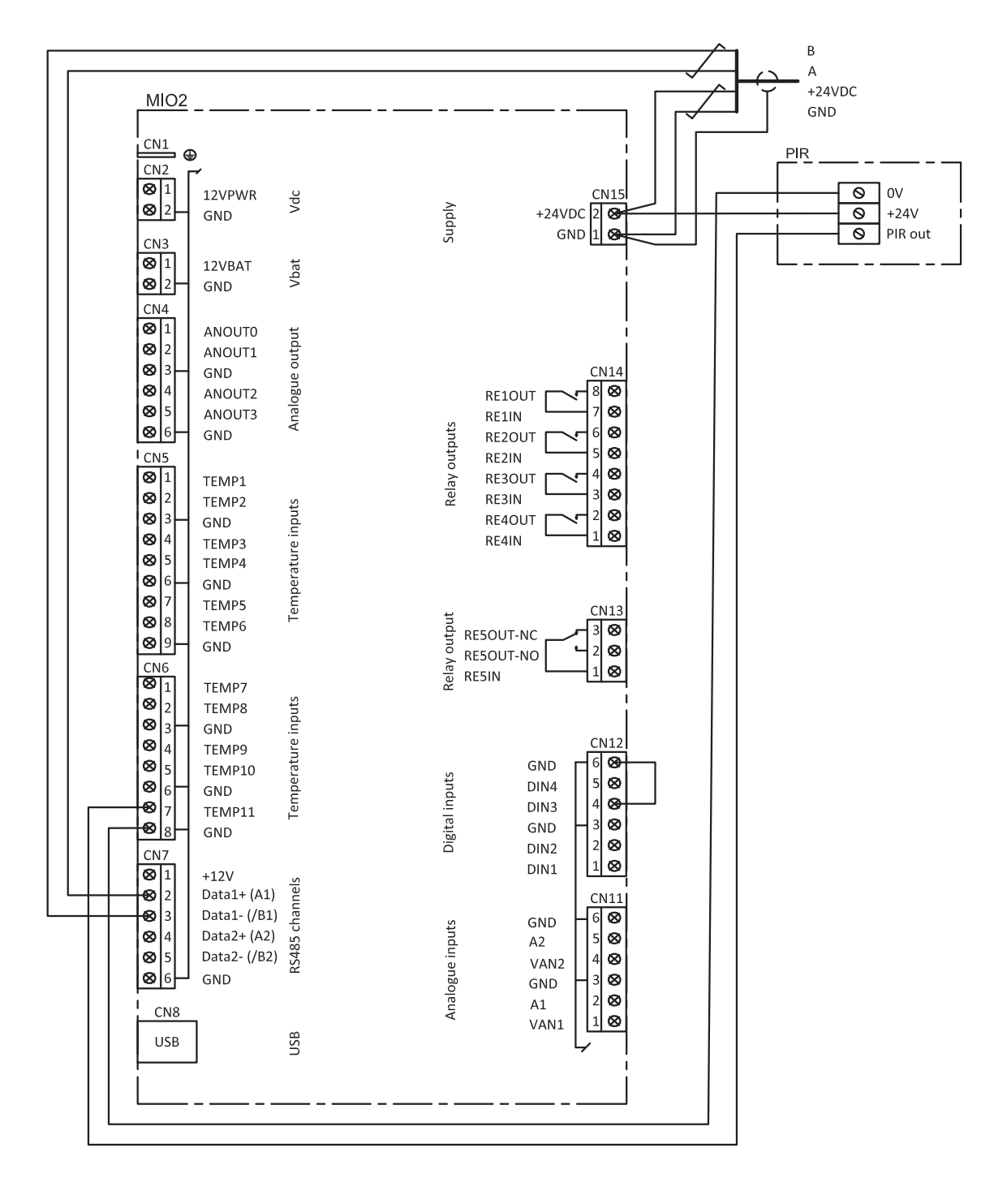

**NB PIR** 

| lf                                                                              | Then                                                                                                    |
|---------------------------------------------------------------------------------|----------------------------------------------------------------------------------------------------|
| multiple PIR sensors or switched must be con-<br>nected to the same MIO2 module | the relay contacts in the PIR sensors/switches<br>must be connected in parallel. A maximum of 4<br>sensors/switches are connected to one MIO2<br>module |
| TIMERBUTTON3 must be used to override the                                       | the switch can be: - inserted instead of the PIR                                                                                                    |
| VEX to comfort level                                                            | sensor or – inserted parallel over the PIR sensor                                                                                                    |

## **EXHAUSTO**

### 2.6 TIMERBUTTON3

#### How to connect TIMERBUTTON3

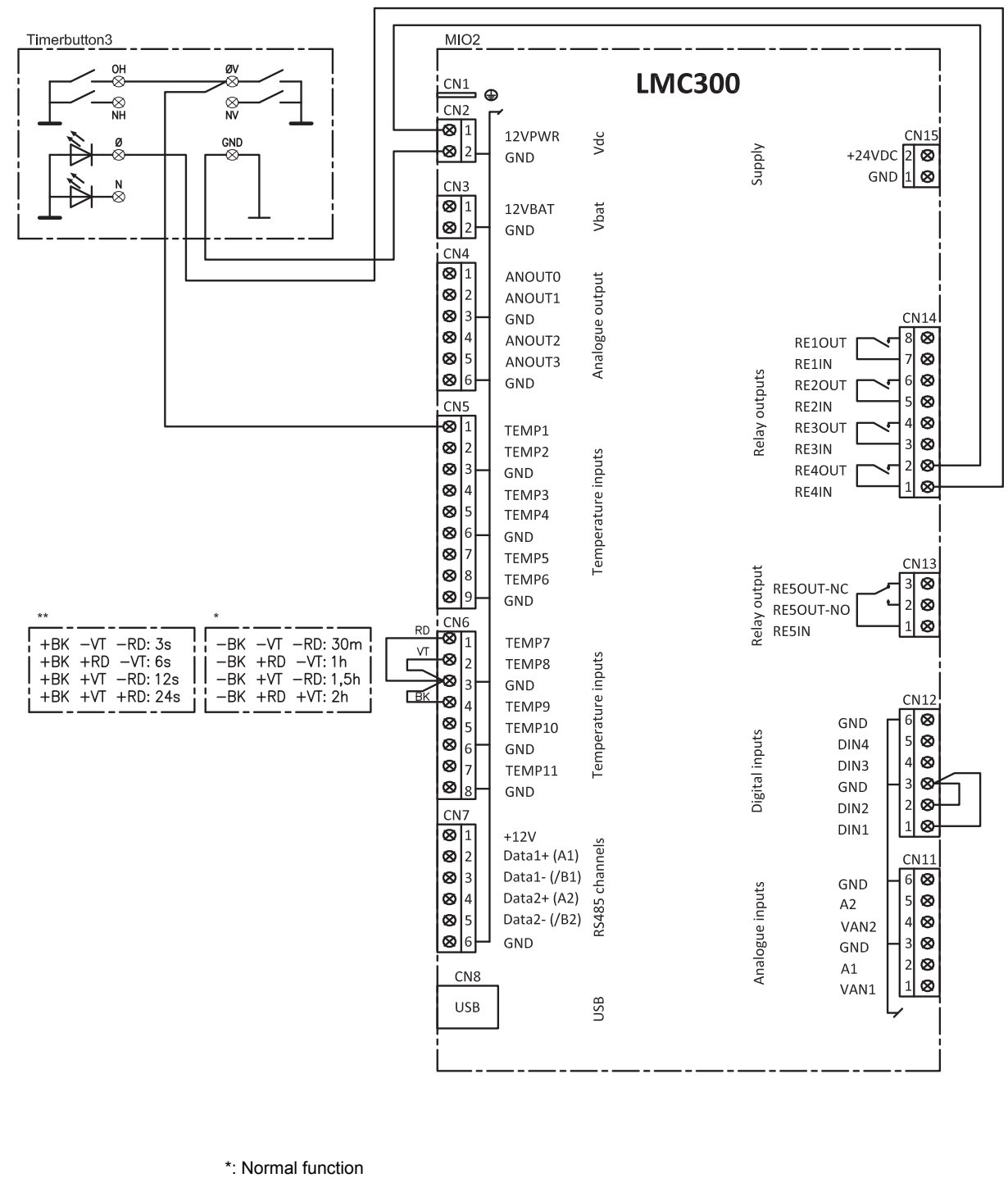

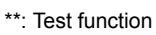

### 2.7 TIMERBUTTON3 combined with other sensor

#### How to connect TIMERBUTTON3 to other sensor

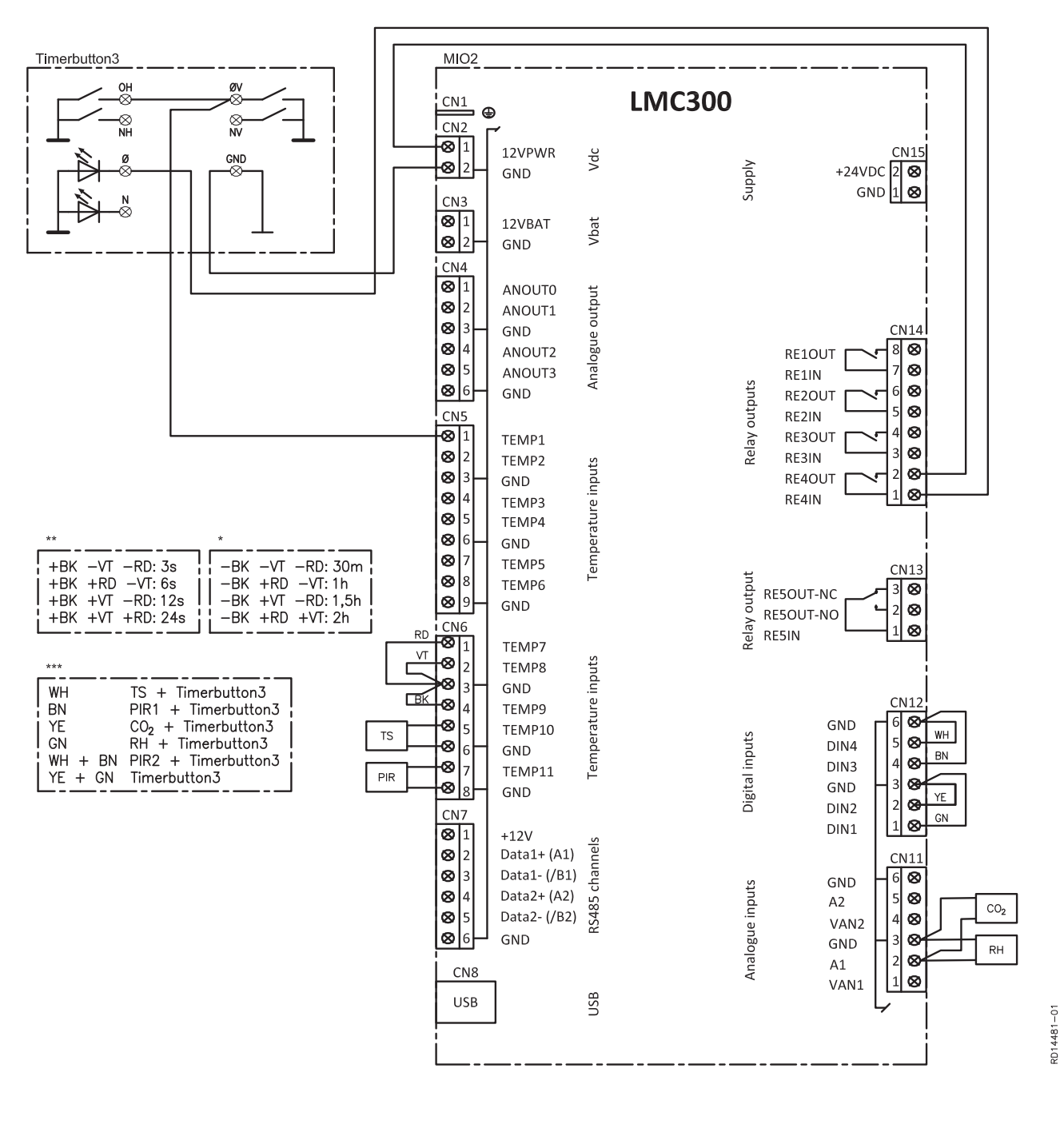

\*: Normal function

\*\*: Test function

\*\*\*: Jumper programming to another sensor connected to the MIO2 module.

## 2.8 TSROOME/TSDUCTE, temperature sensor

#### TSROOME/ TSDUCTE, temperature sensor

- Connect the TSROOME/TSDUCTE temperature sensor to the MIO2 module as shown below.
- Connect the jumper in CN12 as shown below.

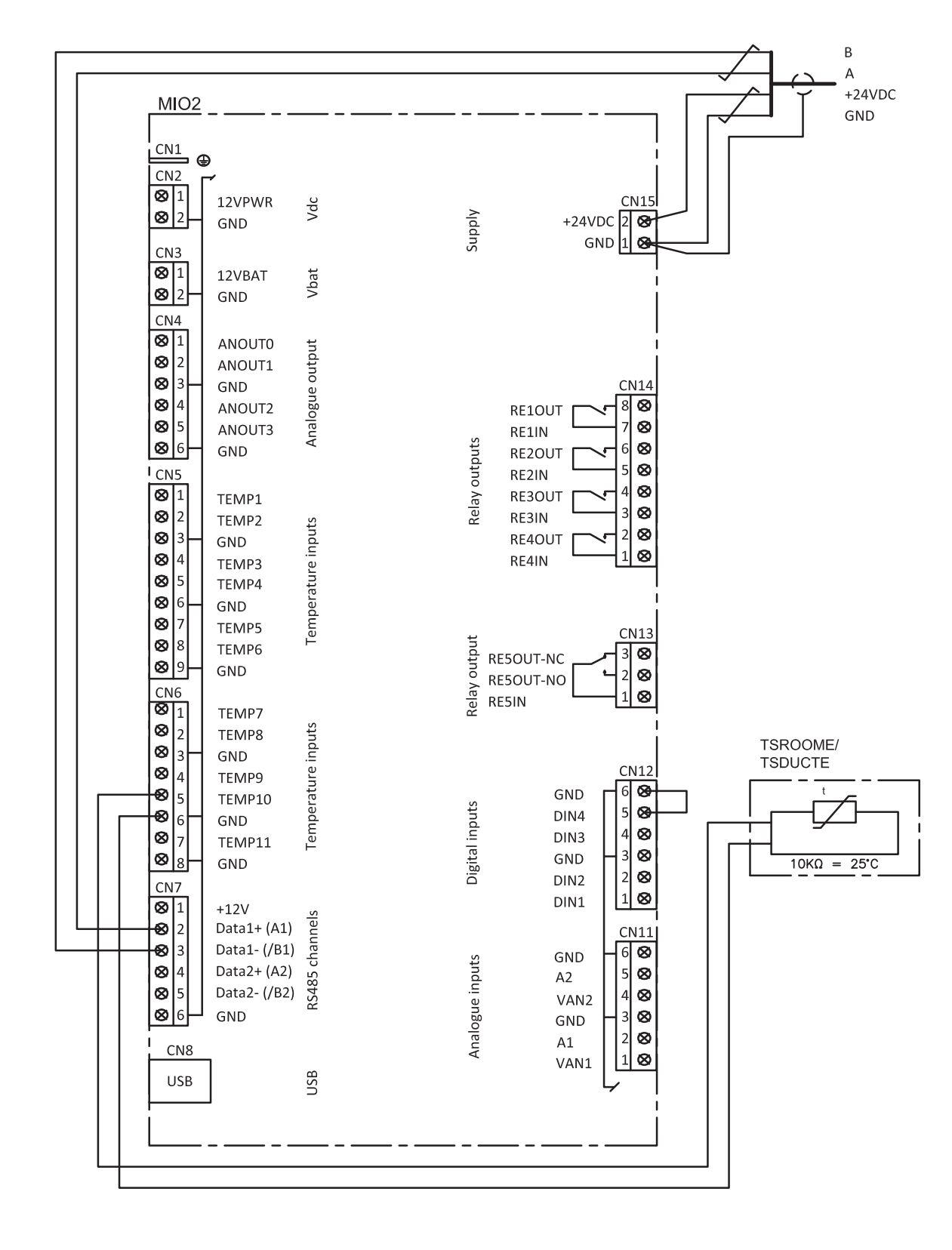

## 3. Activation and settings of sensors

### 3.1 Activation and settings of sensors

#### Detection Once the desired sensor(s) has/have been installed, they are automatically detected by the EXact control system.

Activation of sensor Activate the desired sensor(s) by:

- the VEX unit remote control (HMI) or
- a connected PC
- See the instructions "EXact control system basic instructions" & " EXact control system Menu guide"

al sensors

Setting the individu- The table below shows the setting options for the individual sensor, and reference to the menu no. in the EXact control system.

| Sensor                                       | Configuration                                                                        | EXact menu no. | NB:                                                                                                    |
|----------------------------------------------|--------------------------------------------------------------------------------------|----------------|----------------------------------------------------------------------------------------------------|
| RH sensor                                    | Set start and max. limit                                                             | 3.1.2          | Indication: 0 – 100% relative air humidity                                                                                                    |
| RLQ air quality sensor                       | Set start and max. limit                                                             | 3.1.2          | Indication: 0 – 100 air<br>quality                                                                                                    |
| Carbon dioxide<br>sensor                     | Set start and max. limit                                                             | 3.3            | Indication: 0 - 2000<br>ppm.                                                                                                    |
| PIR sensor                                   | Set start and max. limit                                                             | 3.3            | The PIR sensor auto-<br>matically disconnects<br>after 10 minutes if it<br>has not registered a<br>person in the room<br>during that time.          |
| TSROOME/<br>TSDUCTE<br>Temperature<br>sensor | The MIO2 module with tem-<br>perature sensor is automati-<br>cally detected by EXact | 3.3            | NTC 10 k Ω @ 25°C                                                                                                    |
| TIMERBUT-<br>TON3                            | See table B (1.3)                                                                    | 3.3            | The override of the<br>VEX can be stopped<br>by pressing the timer<br>again.<br>When the timer func-<br>tion is active, the LED<br>lights up green. |
| AUX                                          | Setting of control signal                                                            | 3.1.1.4        | Requires that airflow<br>control method 8 is se-<br>lected                                                                                          |

## **EXHAUSTO**

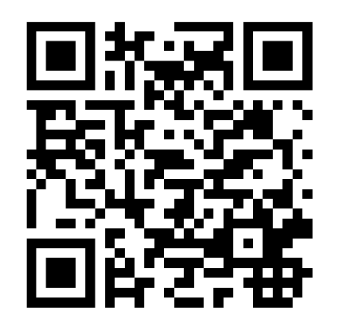

Scan code and go to addresses at www.exhausto.com

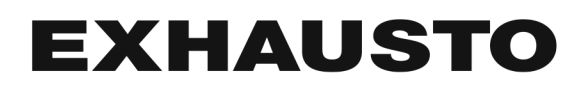